# LITTLETON JUNIOR FC MEMBER REGISTRATION 2021/22

FUN. FRIENDSHIP. FOOTBALL.

LITTLETONJUNIORFC.COM

### **INSTRUCTIONS**

This document explains how to join Littleton Junior FC for the 2021/22 season. Please choose one of the options listed below and then follow the instructions:

- **Option A** Renew your child's membership (ages 6-12)
- **Option B** Sign up your child as a new club member (ages 6-12)
- **Option C** Renew your own player membership (ages 13+)
- **Option D** Sign yourself up as a new player (ages 13+)

## **OPTION A RENEW MEMBERSHIP (AGES 6-12)**

- 1. Log into your existing Pitchero account.
- 2. Click on your child's name, which appears next to yours in the menu at the top of your account page.

| Overview 🔒 | Messages 🕦 | Sched | ule | Payments |
|------------|------------|-------|-----|----------|
|            | Aaron      | Ace 诸 |     |          |

3. Then click on the red 'Update info' button.

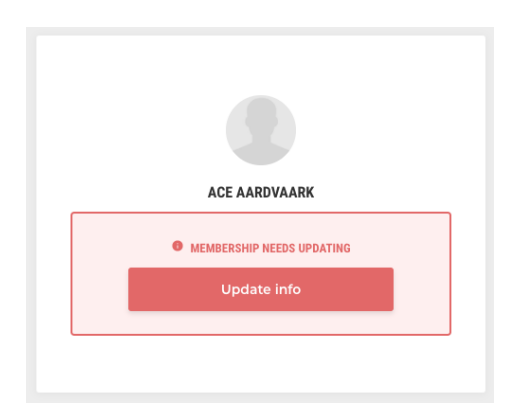

4. Update the required fields.

*NB* To register a player with the Football Association to play in league matches, we require a full home address plus – for all age groups up to U16 – the name, DOB and contact details of a parent or guardian. These should be entered on the player's form.

5. Once completed, please let your team manager know asap.

For those players who will play competitive league matches, you may be required to supply a passport-style photo and proof of identity and date of birth. Team managers will let you know if this is the case.

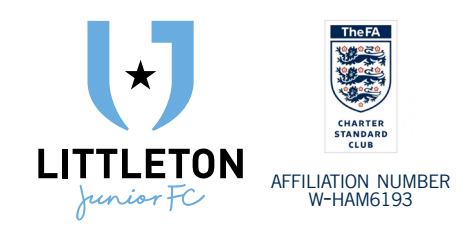

# CONTACT US

If you need any help completing the registration process, please contact:

| Mike Knowles |  |
|--------------|--|
|--------------|--|

Club Secretary secretary@littletonjuniorfc.com

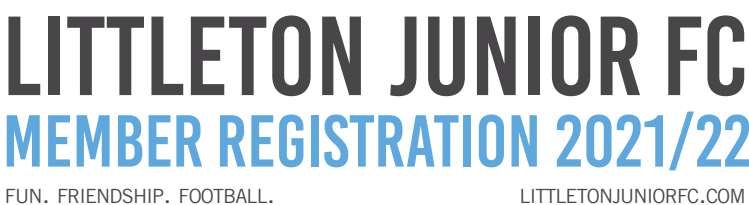

FUN. FRIENDSHIP. FOOTBALL.

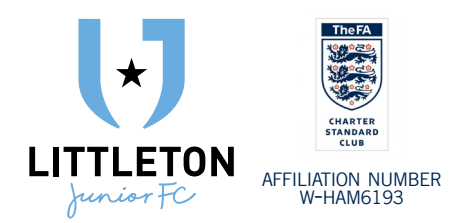

### **OPTION B ADD NEW MEMBER (AGES 6-12)**

1. Visit the club sign-up link:

www.pitchero.com/clubs/littletonjuniorfc/signup

2. Under Join Littleton Junior FC, create an account for yourself (NOT your child)

### Join Littleton Junior EC

| Join Littleton Junior FC                                                                                                    | Get these amazing benefits                             |
|----------------------------------------------------------------------------------------------------|--------------------------------------------------------|
| O Signing up for your child?<br>Please enter your details below to register as a parent. You will add                                                                                                    | Check out the latest news with the Club App            |
| your child's details later in the process.                                                                                                    | <u>-&gt;2</u> Confirm your selection online in seconds |
| ✓ Terms of Service Required<br>I agree to the Pitchero Terms of Service and acknowledge my data will be stored,<br>processed and shared by Pitchero in accordance with their Privacy Policy.                                                                                                    | Access private team videos and photos                  |
|                                                                                                    | Contribute to private forums and leave comments        |
| Littleton Junior FC Consent Required<br>Lapre to the relevant Littleton Junior FC Paileles and give consent for my data to be<br>stored and processed for use in their management system which helps to organise the<br>playing and rejoyment of sport for it's members.                                                       | Make club payments online                              |
| Plachero Product Updates Optional In happy for Plachero to contact me from time to time regarding my second and which details of the Plachero product range and services which may be of interest via email, port, timplenos of the messay. You can unsubscribe juits in any email footer or by emailing segarargigetohere.com | G 🕒 Receive club news direct to your inbox.            |
| Pitchero Partners Optional                                                                                                    |                                                        |

NB, you must tick the first two boxes to agree to Pitchero's terms of service and relevant club policies. You can opt out of certain policies (eg. club marketing, photo permissions) later in the sign-up process.

#### 3. Under Apply for Roles? tick the box next to Parent

4. Under Add your children, search for the name of your child. If your child's name does not appear, click the option to add a new player. Then enter name, surname, and the team they have been asked to join. Then click 'Next Step' unless you want to add another player.

### Add your children to apply for the Parent role.

| Last name  |       |  |  |
|------------|-------|--|--|
| Last fiame |       |  |  |
|            |       |  |  |
| Team       |       |  |  |
| Under 18   | Lions |  |  |
|            |       |  |  |

5. Click on the grey 'My Account' button.

| Account created!                                                                                   |
|----------------------------------------------------------------------------------------------------|
| Visit your account to review payments, message members and<br>check any pending role applications. |
| MY ACCOUNT                                                                                         |

### LITTLETON JUNIOR FC **MEMBER REGISTRATION 2021/22** LITTLETONJUNIORFC.COM

FUN. FRIENDSHIP. FOOTBALL.

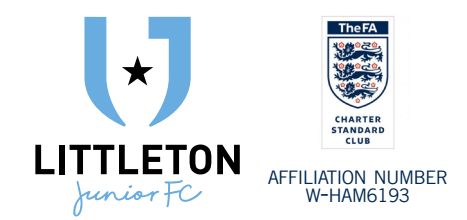

## **OPTION B CONTINUED...**

- 6. You should receive an email from Pitchero asking you to confirm your email address. Please click on link to do so.
- 7. Then click on the red 'Update info' button.

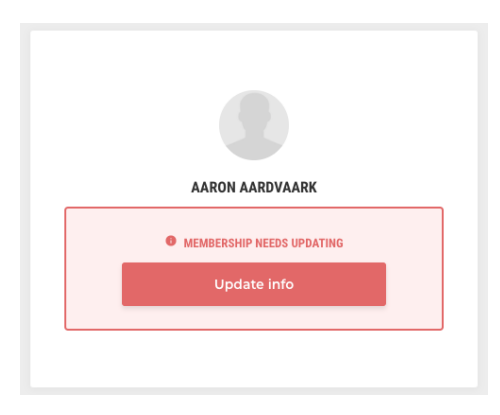

### 8. Update the required fields.

At this point, your child's application needs to be approved by a club official. Once approved, proceed to Step 9. Once your child's application is approved, their name will appear next to yours in the menu at the top of your account page.

9. You now need to complete your child's details. To do so, click on their name.

| Overview 🔒 | Messages 1 | Schedu | lle Payments |  |
|------------|------------|--------|--------------|--|
|            | Aaron      | Ace 🙆  |              |  |

10. Then click on the red 'Update info' button.

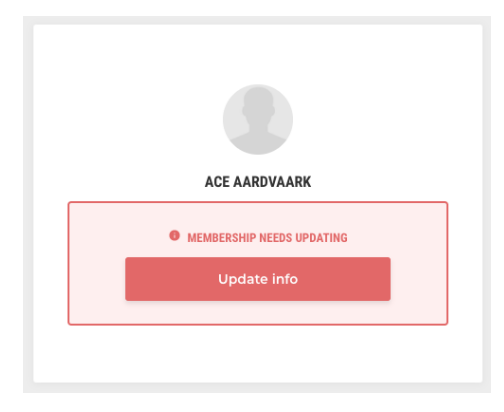

11. Update the required fields.

NB To register a player with the Football Association to play in league matches, we require a full home address plus – for all age groups up to U16 – the name, DOB and contact details of a parent or guardian. These should be entered on the player's form.

12. Once completed, please let your team manager know asap.

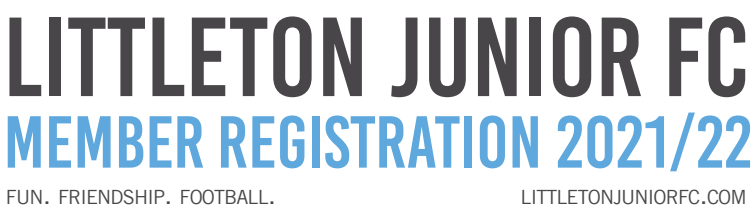

FUN. FRIENDSHIP. FOOTBALL.

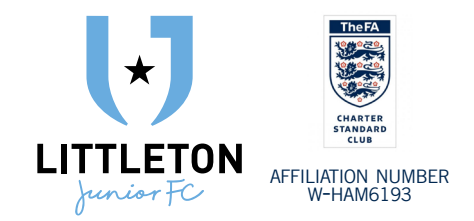

## **OPTION C RENEW MEMBERSHIP (AGES 13+)**

If you are renewing your membership as a player and you are aged 13 or older, follow the same process for Option A, but skip Step 2 and proceed straight to the 'Update info' stage. If you turned 13 since the start of last season and cannot access your own account, please ask your parent or contact the club via your team manager.

## **OPTION D ADD NEW MEMBER (AGES 13+)**

If you are joining the club as a player and you are aged 13 or older, follow the same process for Option B, but for Step 3 under Apply for roles? tick the box next to Player.